# Butlletí Setmanal ANALISI VENDA CREUADA

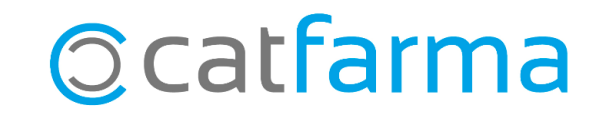

Quan fem servir les vendes creuades tenim principalment dos objectius; fidelitzar el client tot oferint una millor atenció i augmentar el nombre de vendes que realitzem.

Tenim **una opció al Nixfarma per analitzar i estudiar el resultat de les vendes creuades** i comprovar si estan funcionant correctament.

En aquest butlletí veurem un exemple de com analitzar el resultat que estem obtenint en dues campanyes.

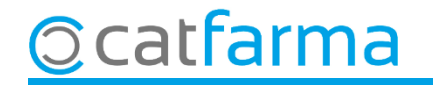

Accedim al menú Vendes → Venda Creuada → Anàlisi Venda creuada:

| 🛛 📝 🚺 🛛 Caja   | > =       | + + + # # @ ? # +        | , G 🔳 📴 🛒 🖸     | ] 🖸 🖸 🖬 🖸      | 0 🖸 ? 🏦 |                                                                                                    |          |
|----------------|-----------|--------------------------|-----------------|----------------|---------|----------------------------------------------------------------------------------------------------|----------|
| Ventas         |           |                          | Contrast of the | 114, 1220-2200 |         |                                                                                                    | CATFARMA |
| Diario de ope  | aciones > |                          |                 |                |         | and a start of the start of the |          |
| Encargos       | >         |                          |                 |                |         |                                                                                                    |          |
| Faltas         | >         |                          |                 |                |         |                                                                                                    |          |
| Pedidos onlin  | e         |                          |                 |                | PUIS    |                                                                                                    |          |
| Pedidos de cl  | entes     |                          |                 |                |         |                                                                                                    | A 22     |
| Facturas       | >         |                          |                 |                |         |                                                                                                    |          |
| Estadísticas   | >         |                          | 181             |                |         |                                                                                                    |          |
| Clientes       | >         |                          | X               |                |         |                                                                                                    |          |
| Informes       | >         | * 133                    | 1               |                |         |                                                                                                    |          |
| Libro recetari | , >       |                          |                 |                |         |                                                                                                    |          |
| Pacientes      | >         | - Second                 |                 |                |         |                                                                                                    | 83       |
| SPD            | >         |                          |                 |                |         |                                                                                                    | a        |
| Fidelización   | >         | and the second second    | Sectores.       |                |         | 133                                                                                                    |          |
| Venta Cruzad   | > >       | Sistema de Venta cruzada |                 |                | m       |                                                                                                    |          |
|                | 635335553 | Análisis Venta cruzada   |                 |                |         |                                                                                                    |          |

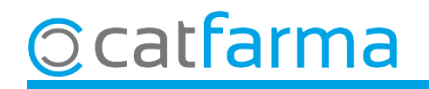

Aquí indiquem els paràmetres de la consulta que volem realitzar:

| Análisis ventas cruzadas                                           |                                    | CATFARMA                                                                                              |
|--------------------------------------------------------------------|------------------------------------|----------------------------------------------------------------------------------------------------|
| Filtros análisis<br>Estado campaña : Todas<br>Campaña Sólo Activas | Hasta día 05/11/2021               | Indiquem el període de temps<br>de la consulta a realitzar.                                           |
| CAN No activas                                                     | 01/08/2021                         | nsultar Nueva consulta<br>izar r. sultados por<br>inpactos O Veritas                                  |
| Aquest filtre és per seleccionar<br>quines campanyes es mostraran. | Indiquem les campany<br>consultar. | /es a                                                                                                 |
|                                                                    |                                    | In cop seleccionades totes les<br>ondicions per realitzar la consulta,<br>liquem a <b>Consultar</b> . |
|                                                                    |                                    |                                                                                                    |

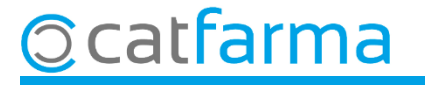

Primer ens mostrarà el resultat per Impactes, on els resultats es mostraran agrupats en les diferents campanyes i desglossat el que ha fet cada usuari en cada campanya:

|                                                                                                    | Análisis ventas cruzadas                                                                                        |          |        |       |          |           |           |                                         | CATFARMA<br>05/11/2021                                                                                                    |                                                                |  |  |
|----------------------------------------------------------------------------------------------------|----------------------------------------------------------------------------------------------------|----------|--------|-------|----------|-----------|-----------|-----------------------------------------|----------------------------------------------------------------------------------------------------|----------------------------------------------------------------|--|--|
|                                                                                                    | Filtros análisis<br>Estado campañas Todas Desde día 01/11.<br>Campaña Descripción<br>1 CAMPAÑA 1<br>2 CAMPAÑA 2 |          |        |       |          | 01/11/202 | 1         | Hasta día<br>Inic<br>01/08/2<br>01/09/2 | 05/11/2021   io Fin  2021  2021  Column Column Colu | Consultar Nueva consulta                                       |  |  |
|                                                                                                    |                                                                                                    |          |        |       |          |           |           |                                         |                                                                                                    | <ul> <li>Impactos</li> <li>Impactos</li> <li>Ventas</li> </ul> |  |  |
|                                                                                                    | - Resultados -<br>Campaña                                                                                       | Impactos | Éxitos | %     | Anulados | %         | Sin éxito | %                                       |                                                                                                    |                                                                |  |  |
|                                                                                                    | 1                                                                                                    | 15       | 6      | 40,00 | 0        | 0,00      | 9         | 60,00                                   | 70                                                                                                    | % Sin éxito                                                    |  |  |
|                                                                                                    | 2                                                                                                    | 19       | 5      | 26,32 | 0        | 0,00      | 14        | 73,68                                   | 60                                                                                                    | % Exitos     % Anulados                                        |  |  |
|                                                                                                    |                                                                                                    |          |        |       |          |           |           |                                         | 10                                                                                                    |                                                                |  |  |
|                                                                                                    | Resumen:                                                                                                    | 34       | 11     | 32,35 | 0        | 0,00      | 23        | 67,65                                   | 1 :                                                                                                    | 2                                                              |  |  |
|                                                                                                    | Usuario                                                                                                    | Impactos | Éxitos | %     | Anulados | %         | Sin éxito | %                                       | 60. <b>Å</b>                                                                                                    |                                                                |  |  |
|                                                                                                    | NXF                                                                                                    | 8        | 3      | 37,50 | 0        | 0,00      | 5         | 62,50 🔺                                 | 50                                                                                                    | % Sin éxito                                                    |  |  |
|                                                                                                    | PLS                                                                                                    | 7        | 3      | 42,86 | 0        | 0,00      | 4         | 57,14                                   | 40                                                                                                    |                                                                |  |  |
|                                                                                                    |                                                                                                    |          |        |       |          |           |           |                                         | 30-4                                                                                                    |                                                                |  |  |
| <u>Conclusió</u> : La <b>Campanya 1</b> ha tingut <b>15 impactes</b> , <b>6 dels quals (40%)</b> han sigut exitosos.<br>Dels 15 impactes, <b>8</b> són del usuari <b>NXF (3 amb èxit 37,5%)</b> i <b>7</b> del <b>PLS (3 amb èxit 42,86%)</b> . |                                                                                                    |          |        |       |          |           |           |                                         |                                                                                                    |                                                                |  |  |
|                                                                                                    |                                                                                                    |          |        |       |          |           |           |                                         | NXF PL                                                                                                    | ->                                                             |  |  |

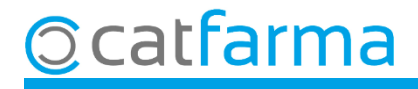

A continuació seleccionem l'altre opció; visualitzar el resultat per **Vendes**: l'anàlisi ens mostrarà el nombre d'operacions totals que s'han fet a la farmàcia i quantes d'aquestes han tingut un impacte:

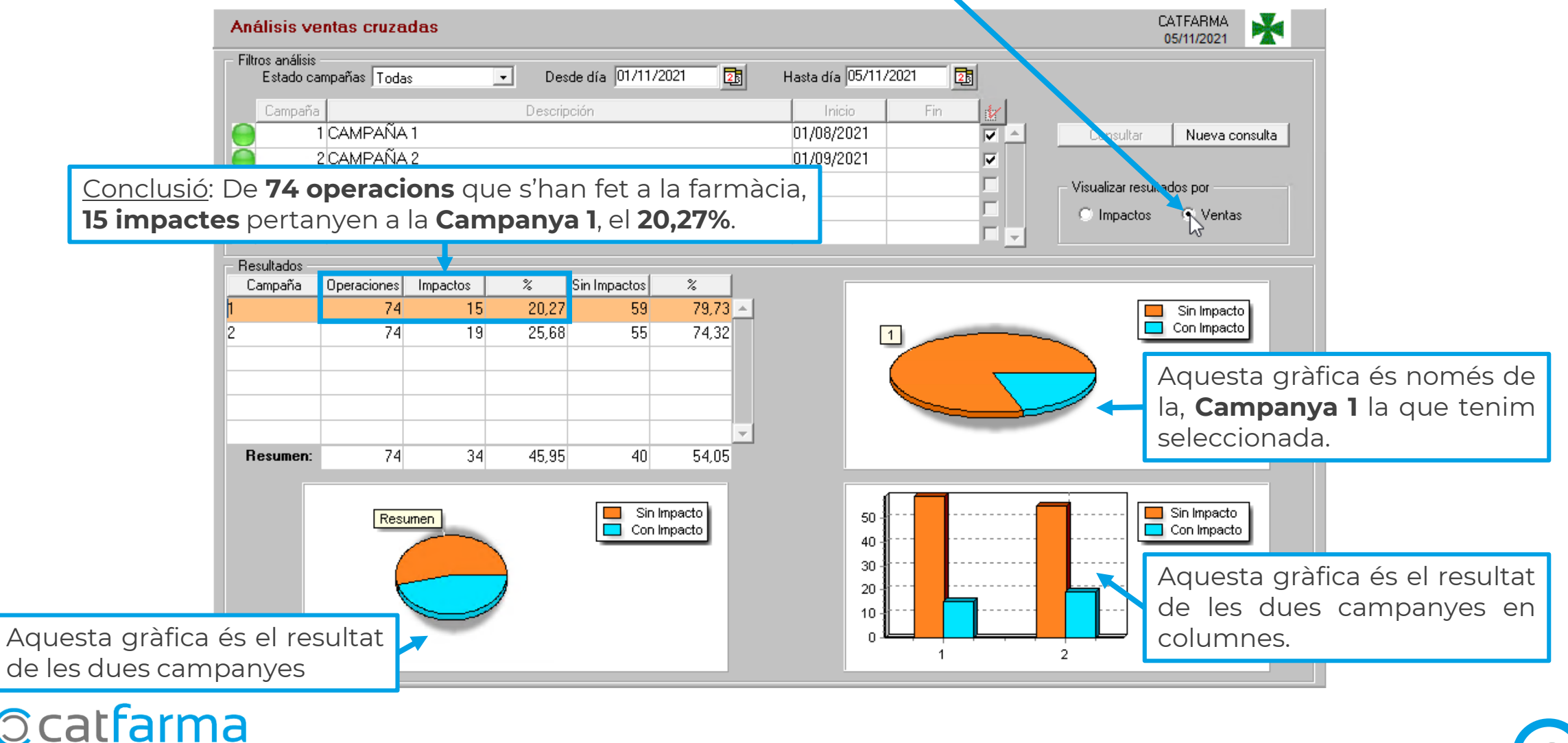

## Bon Treball Sempre al teu servei

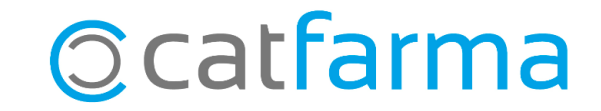